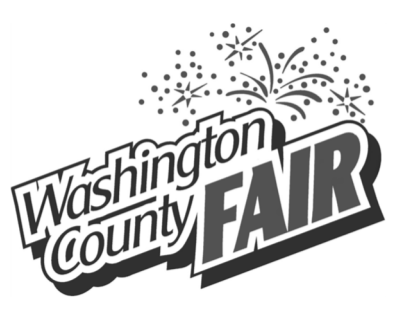

Entry Deadline: August 5, 2024

## 2024 Washington County Livestock Entry Instructions

# For Jr Fair Breeding Animals & Open Class

### **Overview**

- All 4-H & FFA youth <u>must</u> complete Jr Fair Breeding animal & Open Class entries in FairEntry to exhibit at the Washington County Fair.
- All 4-H Horse project members must complete this entry process to exhibit at the Washington County Fair
- This entry process is not for market animals.
- 4-H & FFA members <u>must be ENROLLED</u> in the appropriate breeding project in-order to register in the Jr Fair Breeding Classes.
- All Open Class livestock exhibitors must complete Open Class entries in FairEntry to exhibit at the Washington County Fair.
- All 4-H horse registrations and class entry will be entered online into FairEntry.
- Registration deadline for ALL entries is Monday, August 5, 2024.

### This includes registration for: Beef Breeding, Dairy Breeding, Goat Breeding, Lamb Breeding, Poultry Breeding, Rabbit Breeding, and Horses AND ALL Livestock Open Class Shows.

- This entry serves as your class registration and your pen/stall reservation.
- You can use a computer or mobile device, but a computer is recommended. If you use a mobile device, use in landscape mode.
- Do not wait until the last day to start!
- Animals will be checked in on Friday night at the fair. You cannot switch animals at check-in or bring replacement animals.

The link for ALL Washington County livestock entries is: http://washingtoncountyfair.fairentry.com

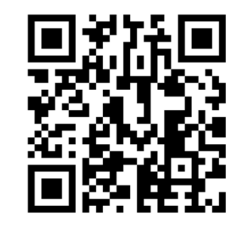

## <u>General Tips</u>

- Each ANIMAL to be exhibited requires a separate entry,
- If you have questions, ask! If you have questions, contact Kathryn Hartline or Bruce Zimmer at the Extension Office at 740-376-7431 or via email at hartline.24@osu.edu or zimmer.2@osu.edu. Questions will be answered during regular business hours (M-F, 8:00 a.m.- 4:30 p.m.). If you are working on entries outside business hours, email your questions and they will be responded to in the order received.
- If you find an error on an entry, email the correction needed to <u>hartline.24@osu.edu</u> by AUGUST 5th.
- Create ALL entries for ALL family members before proceeding to the payment section. Please note: <u>no payment is required</u>, but you must complete the payment section of the entry process and **be sure to click the "Submit" button** to submit your entries. Double check that entries are correct before submitting your entries.

## **Common Mistakes to Avoid**

## DO NOT WAIT UNTIL THE LAST MINUTE TO COMPLETE ENTRIES. IF YOU HAVE ISSUES OR YOUR ENTRIES ARE INCORRECT, YOU JEOPARDIZE THE OPPORTUNITY TO EXHIBIT AT THE FAIR.

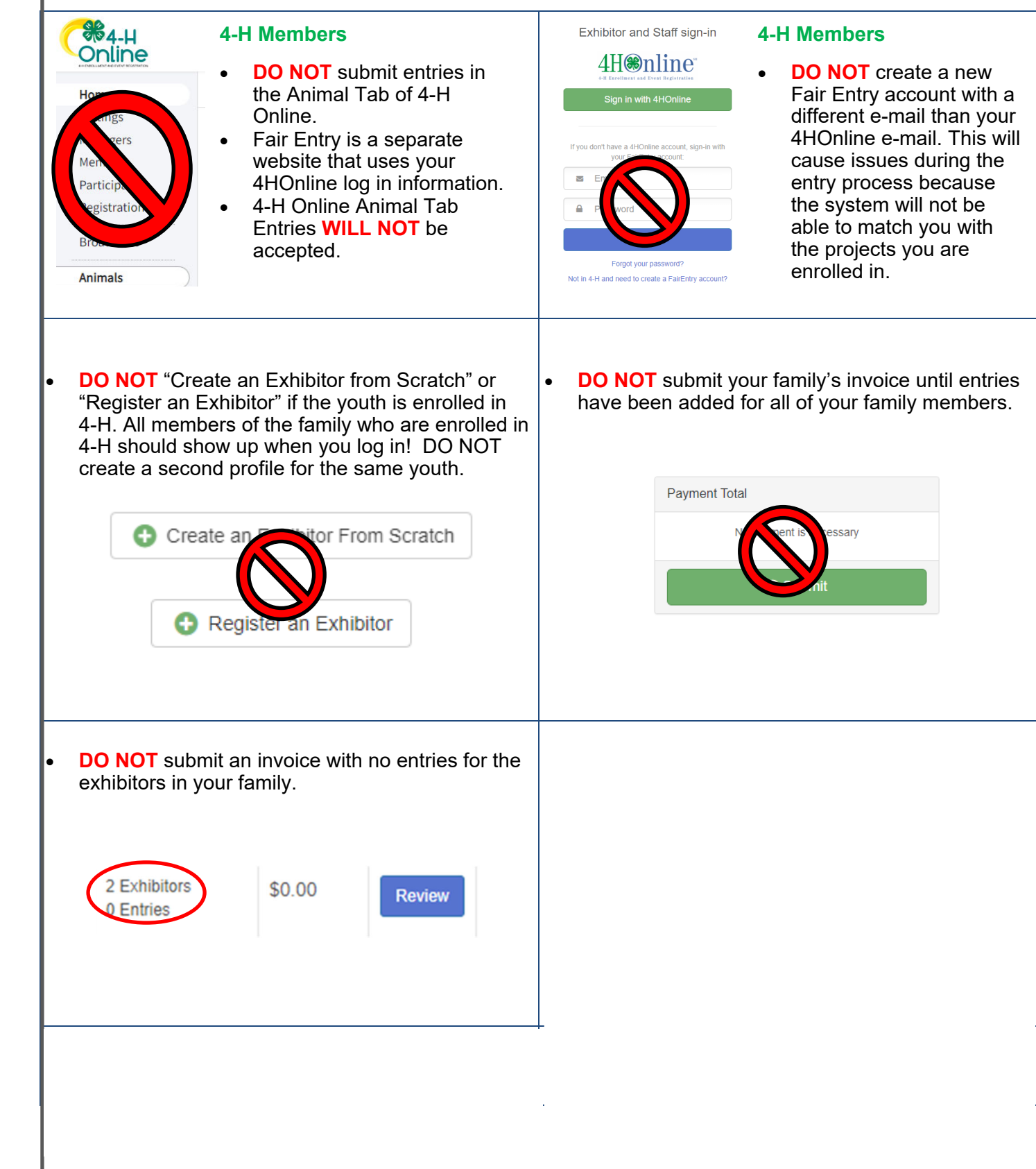

# Before beginning the fair entry process, gather information you may need to enter for your animal. Information will vary by animal, but may include:

- Age of Animal (to select classes)
- Animal Name
- Animal Sex
- Breed of Animal
- Scrapie ID Tag (for Sheep & Goats)

### Visit

### http://washingtoncountyfair.fairentry.com

#### Recommended browsers:

Google Chrome or Mozilla Firefox.

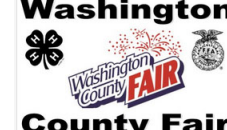

## Washington 2024 Washington County Fair

Registration is currently Open Registration dates: 4/30/2024 - 8/5/2024 Exceptions may apply View Details

### Sign in using these instructions:

### 4-H & FFA Members:

- Click on the green button "Sign in with 4HOnline".
- You will complete entries with your 4HOnline login information (the same email/password you use to enroll in 4-H/FFA). DO NOT CREATE A NEW ACCOUNT IN FAIR ENTRY WITH A DIFFERENT E-MAIL ADDRESS.
- If you need to reset your password, you will need to do so in 4HOnline, not Fair Entry. It may take some time for you to receive the password reset e-mail.

4-H & FFA Members

٠

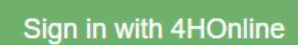

Exhibitor and Staff sign-in

| <ul> <li>Open Class Exhibitors:</li> <li>Open Class Exhibitors will create a new FairEntry account.</li> </ul> | <ul> <li>For Open<br/>Class Exhibi-<br/>tors (not 4-H &amp;<br/>FFA)</li> </ul> | If you don't have a 4HOnline account, sign-in with<br>your FairEntry account:           Email           Password |  |
|----------------------------------------------------------------------------------------------------|---------------------------------------------------------------------------------|----------------------------------------------------------------------------------------------------|--|
|                                                                                                    |                                                                                 | Sign in                                                                                                    |  |
|                                                                                                    |                                                                                 | Forgot your password?                                                                                            |  |
|                                                                                                    |                                                                                 | Forgot your password?<br>Not in 4-H and need to create a FairEntry a                                             |  |

| Click "Begin Registration."                                                                                                    | Washington         **         County Fair         For your convertience, the managers of this fair have already imported some of your 44 Online records.         Hereinic         We noticed you haven't yet registered for the fair.         To Deadoadd         Imported some of your and the fair.                            |
|----------------------------------------------------------------------------------------------------|----------------------------------------------------------------------------------------------------|
| Enter/Review Exhibitor Information.                                                                                                    | 2024 Washington County Fair                                                                                                    |
| <ul> <li>Be sure to enter all required<br/>information for each exhibitor. If<br/>you are in 4-H/FFA, some<br/>information will populate from your<br/>4HOnline profile.</li> </ul>                                                                 | Exhibitors Entries Payment Do you want to register an Individual?  Individual                                                                                                    |
|                                                                                                    | New Individual Exhibitor                                                                                                    |
| Select an existing person to continue or Create a New Exhibitor                                                                                                    | Select an Existing person to continue  Clover, Test 208/2010 - Age 14  - OR -  Create an Exhibitor From Scratch  Cancel Continue                                                                                                    |
| • There are no questions here, click Continue                                                                                                    | Exhibition     Entries     Payment     \$0,00       Clover, Test:<br>                                                                                                    |
| Create Entries.                                                                                                    |                                                                                                    |
| <ul> <li>DO NOT CLICK "CONTINUE TO<br/>PAYMENT" AND SUBMIT YOUR<br/>INVOICE AT THIS POINT. YOU MUST<br/>HAVE ENTRIES.</li> <li>Click "Add an Entry" beside the<br/>correct exhibitor name.</li> </ul>                                               | Exhibitors     Entries     Payment     \$0.00       There are 0 entries belonging to 1 exhibitor in this invoice.     Everything looks good!     Image: Continue to Payment <ul> <li>Register another Exhibitor</li> <li>Continue to Payment</li> <li>Continue to Payment</li> <li>Add an Entry</li> <li>Add an Entry</li> </ul> |
| <ul> <li>Click "Select" beside the department for the first entry. Click "Choose".</li> <li>"Select" the Class. Click "Continue". 4-H/FFA youth who are not enrolled in the correct project will be notified and cannot enter the class.</li> </ul> | Beef       Beef         Dairy       Bieef         Coat       Beef         Horse       Seef         Poultry       Seef         Rabbit       Seef         Sheep       Seef                                                                                                    |

| Here is a Beef Department     Example                                                  | Choose Department and Division                                                                 |          |  |  |
|----------------------------------------------------------------------------------------|------------------------------------------------------------------------------------------------|----------|--|--|
| <ul> <li>Choose your division—either Jr<br/>Fair Beef Breeding or Open Show</li> </ul> | Department Beef                                                                                | Change   |  |  |
| Breeding                                                                               | 03: Junior Fair Beef Breeding                                                                  | Select 🤿 |  |  |
|                                                                                        | 10: Open Show Beef Breeding                                                                    | Select   |  |  |
|                                                                                        | Cance                                                                                          | Choose   |  |  |
|                                                                                        |                                                                                                |          |  |  |
| Here is a Beef Department                                                              | Starting an Entry Department Beef                                                              | Change   |  |  |
| Frample                                                                                | Division 03: Junior Fair Beef Breeding                                                         | Change   |  |  |
|                                                                                        | Select a Class to continue                                                                     |          |  |  |
| Choose your Breed                                                                      | 01: Angus                                                                                      | Select 🔿 |  |  |
|                                                                                        | 02: All Other Breeds                                                                           | Select   |  |  |
|                                                                                        | 03: Charolais                                                                                  | Select 🕥 |  |  |
|                                                                                        | 04: Chianina                                                                                   | Select   |  |  |
|                                                                                        | 05: Crossbred                                                                                  | Select 🔿 |  |  |
|                                                                                        | 06: Hereford                                                                                   | Select   |  |  |
|                                                                                        | 07: Limousin                                                                                   | Select 🔊 |  |  |
|                                                                                        | 08: Maine Anjou                                                                                | Select 🕥 |  |  |
|                                                                                        | 10: Simmental                                                                                  | Select   |  |  |
|                                                                                        |                                                                                                | (5)      |  |  |
| • Here is a Beef Example:                                                              | Division 03: Junior Fair Beef Breeding                                                         | Change   |  |  |
|                                                                                        | Class 01: Angus                                                                                | Change   |  |  |
| Choose your Class                                                                      | 050: Late Junior Heifer Calf                                                                   | Select O |  |  |
|                                                                                        | 051: Early junior Heifer Calf                                                                  | Select O |  |  |
|                                                                                        | 052: Winter Heifer Calf                                                                        | Select 🕥 |  |  |
|                                                                                        | 053: Senior Heifer Calf                                                                        | Select   |  |  |
|                                                                                        | 054: Late Summer Yearling Heifer                                                               | Select 🔿 |  |  |
|                                                                                        | 055: Early Summer Yearling Heifer                                                              | Select O |  |  |
|                                                                                        | uba: Late Junior Yearling Heirer<br>057: Early Junior Yearling Heifer                          | Select   |  |  |
|                                                                                        | 058: Senior Yearling Heifer                                                                    | Select 🕥 |  |  |
|                                                                                        | 059: Cow Class                                                                                 | Select O |  |  |
|                                                                                        | 061: Pair of Females                                                                           | Select O |  |  |
|                                                                                        | 062: Late Junior Bull Calf                                                                     | Select O |  |  |
|                                                                                        | 063: Early Junior Bull Calf                                                                    |          |  |  |
|                                                                                        | vos: winter Bull Calf<br>065: Senior Bull Calf                                                 | Select O |  |  |
|                                                                                        | 066: Late Summer Yearling Bull                                                                 | Select 🕥 |  |  |
|                                                                                        | 067: Early Summer Yearling Bull                                                                | Select   |  |  |
|                                                                                        |                                                                                                |          |  |  |
|                                                                                        | 068: Late Junior Yearling Bull                                                                 | Select 🕥 |  |  |
|                                                                                        | 068: Late Junior Yearling Bull<br>069: Early junior Yearling Bull                              | Select   |  |  |
|                                                                                        | 068: Late Junior Yearling Bull<br>069: Early junior Yearling Bull<br>070: Senior Yearling Bull | Select O |  |  |

074: Get A Sire (3 animals by one sire)

Select 🤿

| • +<br>E                                             | Here is a Beef Department<br>Example                                                                                                    |                                                      |                                                                                                    | Exhibi                                             | tors                                                                                                    | Entries                                                 | Payment                                                                                                    |
|------------------------------------------------------|----------------------------------------------------------------------------------------------------|------------------------------------------------------|----------------------------------------------------------------------------------------------------|----------------------------------------------------|----------------------------------------------------------------------------------------------------|---------------------------------------------------------|----------------------------------------------------------------------------------------------------|
| • F                                                  | Review your entry                                                                                                    |                                                      | Starting an E<br>Department 6<br>Division 0<br>Class 0<br>Sub-Class 0                                                                                                    | Entry<br>Beef<br>03: Junio<br>01: Angu<br>050: Lat | or Fair Beef Breeding<br>us<br>e Junior Heifer Calf                                                                                              |                                                         | Change<br>Change<br>Change<br>Change                                                                                                    |
| • +                                                  | ⊣ere is a Beef Department<br>Example                                                                                                    |                                                      | Exhibitors                                                                                                    |                                                    | Entries                                                                                                    | Payment                                                 | \$0.00                                                                                                    |
| • If<br>4                                            | f it is a Jr Fair Entry, select your<br>4-H Club/FFA Chapter                                                                                                    | Entry #17                                            | Clover, Test<br>2/08/2010 • 13 years                                                                                                    | s old                                              | 1<br>Club/Chapter                                                                                                    |                                                         | 2<br>Animals                                                                                                    |
| • If<br>a                                            | f it is Open Class, there will not be<br>a club/chapter                                                                                                    | Department<br>Division<br>Class<br>Sub-Class         | (4H age) - Grade: 7<br>(4H age) - Grade: 7<br>(4) - Grading<br>Weshington - Backyan<br>Gang<br>03. Junior Fair Beel<br>Breeding<br>01: Angus<br>050. Late Junior He<br>Calf<br>) Delete this Entry | ef<br>leifer                                       | Club/Chapter Please select the 4-H Club or FFA Chapter th Selected Club: None Search O Backyard Gang (Washington) O Fort Frye FFA O Frontier FFA | iat is associated with this entry.<br>Suggested Club: E | Backyard Gang (18)<br>Primary Club in 4-11 Online)<br>Select this Club<br>Q<br>(11)<br>(12)<br>(13)<br>(13)<br>(13)<br>(13)<br>(13)<br>(13) |
| • F<br>• Y<br>ir<br>a<br>n                           | Here is a Beef Example:<br>You will now add your animal's<br>nformation—like ear tag, tattoo,<br>animal name, breed, and color<br>markings (for rabbits)                                                                                     | Entry #<br>Departm<br>Division<br>Class<br>Sub-Clast | 17<br>Clover, Test<br>2082010 - 13 years<br>(cH spo) - Grade: 7<br>Washington - Backyi<br>Gang<br>ent<br>Beef<br>03. Junior Fair Be<br>Breeding<br>01: Angus<br>55<br>050: Late Junior H<br>Cair   | ars old<br>7<br>yard<br>keef<br>Heifer             | Club/Chapter<br>Entry Animals<br>There is no animal in this slot                                                                                 |                                                         | 2<br>Animals<br>• Add an animat<br>Continue •                                                                                               |
| • F<br>• If<br>#<br>• If<br>r<br>• If<br>r<br>•<br>E | Here is a Beef Example:<br>f this is the first time to register<br>his animal, Click Enter a New<br>Animal Record<br>f the animal has already been<br>registered (for example in Jr Fair<br>or Open Show) Click Choose an<br>Existing Record |                                                      | Adding                                                                                                    | an                                                 | Animal<br>≡ Choose an Existi<br>OR                                                                                                    | ing Animal Record                                       | Cancel                                                                                                    |

| Here is a Beef Department     Example                                            | Adding a New Anim                                                                                                    | nal                                                                    |  |  |
|----------------------------------------------------------------------------------|----------------------------------------------------------------------------------------------------|------------------------------------------------------------------------|--|--|
| <ul> <li>Add a new animal by filling in the<br/>Breed &amp; Tag</li> </ul>       | Animal Type                                                                                                    | BEEF BREEDING v                                                        |  |  |
|                                                                                  | Breed                                                                                                    | Angus                                                                  |  |  |
|                                                                                  | Tag *                                                                                                    | 123                                                                    |  |  |
|                                                                                  |                                                                                                    | Create and Add Animal                                                  |  |  |
| <ul> <li>Here is a Beef Department<br/>Example</li> </ul>                        | Exhibitors Entry #17                                                                                                    | Entries Payment \$0.00                                                 |  |  |
| <ul> <li>Next, add another entry or register<br/>another exhibitor</li> </ul>    | Clover, Test<br>2082010 - 13 years old<br>(41 age) - Grade: 7<br>Washington - Backyard<br>Gan                                                         | For Test Clover:                                                       |  |  |
| <ul> <li>When ALL entries are complete,<br/>click Continue to Payment</li> </ul> | Department     Beef       Division     03. Junior Fair Beef<br>Breeding       Class     01. Angus       Sub-Class     050: Late Junior Heifer<br>Calf | Register another Exhibitor  Everything looks good  Continue to Payment |  |  |
| <ul><li>Final Steps:</li><li>Review your entries for</li></ul>                   |                                                                                                    |                                                                        |  |  |

- completeness and accuracy. Notice the Summary and Detail buttons at the top of the list on the right. **Click Detail)** If there are errors, click on the green Entries section at the top of the page. Click "Continue" when all information is correct.
- Once ALL entries have been entered for exhibitors in your family, submit the invoice for approval.
- Families will receive an email from Fair Entry when entries are submitted.
- You can log back in at any time to review your submissions.

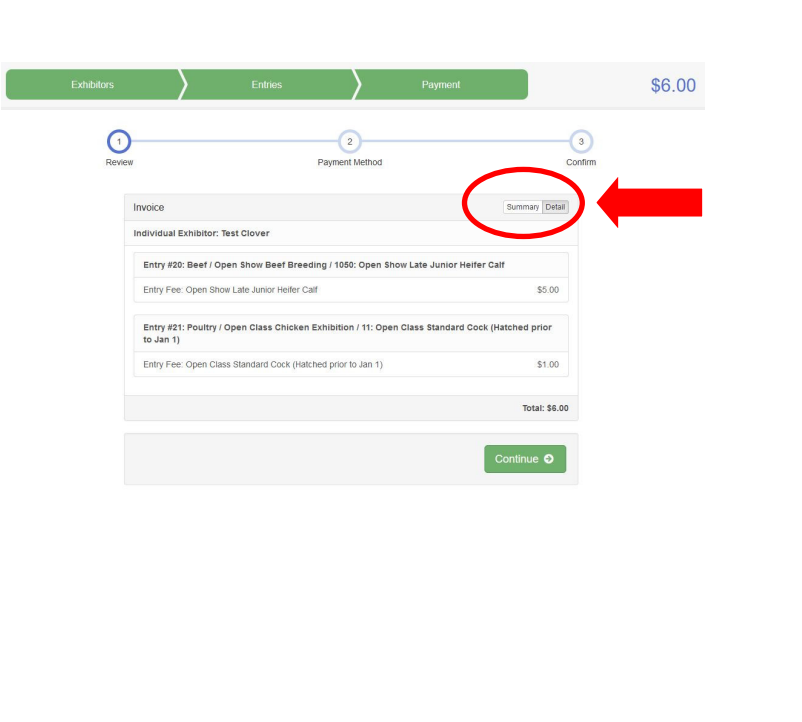

| •                                                                                                    | No payment is due at this time. All entry fees will be collected at check-in on Friday night of the fair.                                                                                                    | Exhibitors Entries Payment                                                                                                    | \$6.00       |  |  |  |
|----------------------------------------------------------------------------------------------------|----------------------------------------------------------------------------------------------------|----------------------------------------------------------------------------------------------------|--------------|--|--|--|
| •                                                                                                    | There is a fee to register animals in open<br>class. This fee must be paid in cash<br>during the check in procedure at the fair<br>on Friday night. Open class exhibitors<br>(age 18 & over as well as any out of<br>county exhibitor) must purchase a<br>membership fair ticket / season fair ticket. | Instructions to Pay by Check       3         Instructions to Pay by Check       Instructions to Pay by Check         No payment is due at this time. All entry fees will be collected at check-in on Friday night of the fair.         There is a fee to register animals in open class. This fee must be paid in cash during the check in procedure at the fair on Friday night. Open class exhibitors (age 16 & over as well as any out of county exhibitor) must purchase a membership fair licket's season fair ticket.         Please note there is no fee for Washington County Junior Fair Exhibitor participates in Open class the open class entry fee will apply.                                                                                                    |              |  |  |  |
|                                                                                                    | Washington County Junior Fair exhibitors<br>participating in Junior fair shows. However<br>if the Washington County Junior Fair<br>Exhibitor participates in Open class the<br>open class entry fee will apply.                                                                                        | Continue <b>Q</b>                                                                                                    |              |  |  |  |
|                                                                                                    |                                                                                                    | One last step!                                                                                                    |              |  |  |  |
| •                                                                                                    | Here is a Beef Department                                                                                                    | Agree on an even o years seeme.                                                                                                    |              |  |  |  |
|                                                                                                    | Example                                                                                                    | Records will be locked to editing awaiting manager approval     Vour credit card will not be charged until a manager approval     the manager does not approve all the records. The amount charged to the credit card may be less than the amount cleab them     By Check                                                                                                    |              |  |  |  |
| •                                                                                                    | Click Box to agree to terms                                                                                                    | Agree to Terms                                                                                                    |              |  |  |  |
| •                                                                                                    |                                                                                                    | There is a fee to register animatis in open class. This fee must be paid in cash during the check in procedure at the tare on Friday night. Open class should be called at a tart tart tarts. The tart is tarted at the tarts of the called at the tarts. The tarter is a tart to tarter is a deet to register animatis in open class. This fee must be paid in cash during the check in open class are id as any out of county exhibitory must be paid in cash during the check in open class. This fee must be paid in cash during the check in open class. This fee must be paid in cash during the check in open class are id as any out of county exhibitory must be paid in cash during the check in open class. This fee must be paid in cash during the check in a product at the fair on friday night of the fair apply.  I agree to the above statement |              |  |  |  |
| Me                                                                                                    | essage on screen                                                                                                    | County Fair<br>Value County Fair<br>Value County Fair                                                                                                    |              |  |  |  |
| k-in                                                                                                    | All breeding animals will be ch<br>Barn Superintendent. <u>You can</u>                                                                                                    | hecked in on Friday Night at the fair by the Sr Fairboard<br>nnot switch animals at check-in or bring replacement an                                                                                                    | l<br>limals. |  |  |  |
| al Chec                                                                                                    | <ul> <li>Jr &amp; Open Breeding Rabbit &amp; Breeding Poultry Check-in—Friday, 7—9 pm</li> <li>Poultry Pullorium Testing—Friday, 6—9 pm</li> <li>Jr &amp; Open Breeding Beef, Dairy, Goat, Sheep Check-in—Friday, 9-10 pm</li> <li>Jr Horses Move-in and Check-in—Friday, 3—7:30 pm</li> </ul>         |                                                                                                    |              |  |  |  |
| After the animals are checked-in, you will pay your Open Class Entry Fees at the designated location determined by the Sr Fairboard |                                                                                                    |                                                                                                    |              |  |  |  |
| •                                                                                                    | If you need to submit additional<br>entries after reviewing your<br>confirmation email, log in to Fair<br>Entry and select "Begin to work on<br>a new invoice." Additional entries<br>can be submitted through the<br>August 5th at 11:59 pm deadline.                                                 | Your Current Invoice You do not have a current invoice. Begin work on a new invoice                                                                                                    |              |  |  |  |